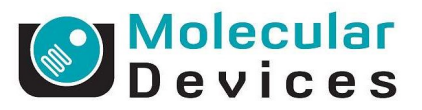

## **Quick Start Guide – Export Plates (Images) in MetaXpress**

## **Exporting Plates in MetaXpress**

1. Open MetaXpress and log into the database

| Welcome to MetaXpress                                                                   |                                                                                                   |
|-----------------------------------------------------------------------------------------|---------------------------------------------------------------------------------------------------|
| Please select where you would like to connect.                                          |                                                                                                   |
| The Login Name and Password are those assigned to you by<br>the database administrator. |                                                                                                   |
| Data Source: MDCStore -                                                                 |                                                                                                   |
| Login Name: sa                                                                          | ·                                                                                                 |
| Password:                                                                               | MetaXpress 💌                                                                                      |
| Can't find your data source? Click here: New Data Source                                | Please select a security level for images acquired or imported during this session of MetaXpress. |
| Forgot your 'sa' password? Click here: Change Password                                  | Group: Administrators                                                                             |
| OK Cancel                                                                               | ОК                                                                                                |

2. On the main toolbar, click on Screen  $\rightarrow$  Plate Data Utilities

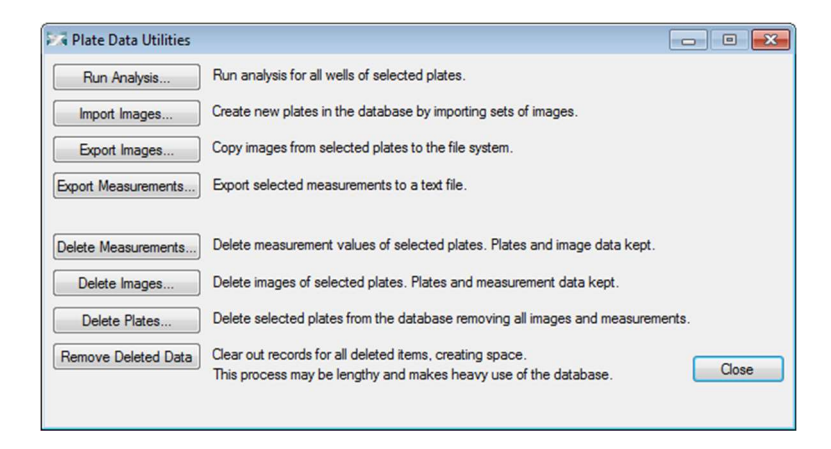

3. Click on Export Images

| Select Plate For Image Export                  |                                   |                      |                      | Σ          |
|------------------------------------------------|-----------------------------------|----------------------|----------------------|------------|
|                                                |                                   |                      | 2                    | <b>B</b> P |
| Plates                                         | or [Creator Na<br>Created - Plate | ime - Plate<br>Info] | ≞ Info]              |            |
| Name [Plate Info]<br>EX1NuclearFoci_AMSNVL-COF | 18KV1_6                           |                      | Acquisiti<br>EX1Nucl | B          |
| EX2TransfluorVesicles_AMSNVL-C0H8KV1_7         |                                   |                      | EX2Tran              | <          |
|                                                |                                   |                      |                      |            |
| K                                              |                                   |                      |                      | 10         |
| Plate Statistics                               |                                   |                      |                      | 9          |
| Plate Name                                     | S W                               | . s c.               | . C Con              | tr.        |
| EV This description AMENDAL COLLOR             |                                   | <b>'</b> )           | 0 -/1                | ni<br>F    |
| Select                                         | Car                               | icel                 |                      |            |

- 4. Highlight the plate(s) you want to export and click Select
- 5. You will then be asked to select a folder in Windows where you would like to save the plate.